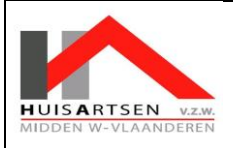

Versie: 1 Versiedatum: 03/11/2021 Creatiedatum: 03/11/2021 Print: / Verspreiding: 03/11/2021

# PROCEDURE AANMAKEN VAN CTPC CODE VIA WWW.MIJNGEZONDHEID.BE

Surf naar de website www.mijngezondheid.be.

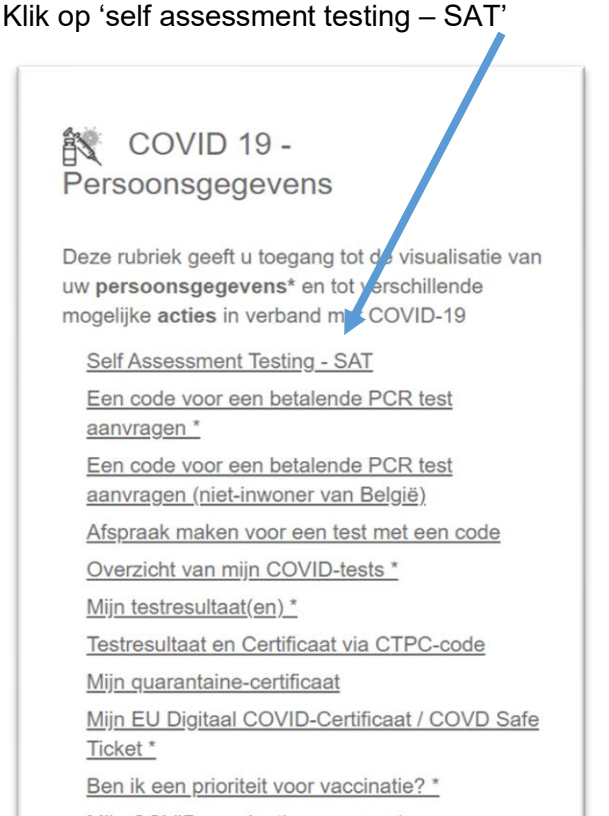

Miin COVID-vaccinatienenevens \*

U komt op de volgende pagina terecht waar onderaan de pagina de vragenlijst zal starten.

### Begin uw zelfevaluatie hier Hoe oud bent u? Als u het formulier invult voor iemand anders, hoe oud is de patiënt voor wie u dit formulier invult? 0 0-5 jaar 6-17 jaar 18-65 jaar

 $^{\bigcirc}$  ouder dan 65 jaar

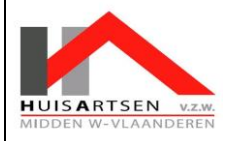

### PROCEDURE AANMAKEN CTPC CODE WWW.MIJNGEZONDHEID.BE

Duid aan wat van toepassing is. Houd geen rekening met klachten die u al langer vertoont, tenzij deze plots verergerd zijn.

- U bent kort van adem (bv. u heeft moeite om zinnen af te maken, u raakt al buiten adem als u zich moet aankleden...)
- 🗆 U heeft een drukkend, pijnlijk gevoel op de borst, een benauwdheid die eventueel erger wordt bij inademen
- U bent plots gevallen of flauw gevallen zonder specifieke reden
- Geen van bovenstaande

Werd de afgelopen 6 maanden reeds COVID-19 bij u vastgesteld? (duid alles aan wat van toepassing is)

- □ Ja, door middel van een PCR-test?
- □ Ja, door middel van een snelle antigentest die werd afgenomen door een zorgbeoefenaar (arts, apotheker, verpleger...)?
- □ Ja, door middel van een bloedtest, waarbij in het bloed antistoffen werden vastgesteld?
- Nee

| Duid aan welke symptomen u momenteel vertoont. Duid enkel symptomen aan die plots en recent ontstaan zijn (bv. geen<br>chronische vermoeidheid). U kunt meerdere antwoorden aanduiden. |              |
|----------------------------------------------------------------------------------------------------|--------------|
| $^{\Box}$ plots (veel) slechter proeven of ruiken zonder dat uw neus verstopt is                                                                                                    |              |
| 🗹 hoesten (meer dan een kuchje/kriebel in de keel, kan zowel een droge als een natte hoest (met slijm) zijn)                                                                           |              |
| 🗹 koorts (tenzij bv. na recente vaccinatie)                                                                                                    |              |
| 🗆 algemeen 'ziek' voelen, overal spierpijn hebben                                                                                                    |              |
| 🗆 erg vermoeid zijn, geen energie hebben                                                                                                    |              |
| niezen                                                                                                    |              |
| neusloop/verstopte neus                                                                                                    |              |
| 🗹 keelpijn                                                                                                    |              |
| 🗹 hoofdpijn                                                                                                    |              |
| riangle verlies van eetlust                                                                                                    |              |
| braken                                                                                                    |              |
| $\Box$ waterige stoelgang, meer dan 3x/dag                                                                                                    |              |
| Wanneer zijn uw symptomen ontstaan?                                                                                                    |              |
| 01/11/2021                                                                                                    | erug         |
|                                                                                                    | naar<br>oven |
| Zie advies                                                                                                    |              |

Er wordt vervolgens een advies geformuleerd.

Afhankelijk van het advies, staat er vermeld of u zich wel of niet moet laten testen.

Indien u zich wel moet laten testen, staat er bij het advies een link verwerkt waarop u kan klikken om een code aan te vragen.

Vooraleer u een code kan aanmaken moet u inloggen met e-ID of itsme.

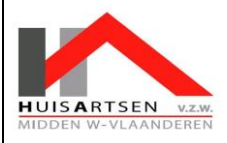

### PROCEDURE AANMAKEN CTPC CODE WWW.MIJNGEZONDHEID.BE

Versie: 1 Versiedatum: 03/11/2021 Creatiedatum: 03/11/2021 Print: / Verspreiding: 03/11/2021

# Advies

U heeft symptomen die mogelijks kunnen wijzen op besmetting met het coronavirus (COVID-19). Het is belangrijk dat u zich zo snel mogelijk laat testen. Dat geldt ook voor mensen die reeds gevaccineerd werden. Laat bij voorkeur een snelle antigeen-test afnemen bij een apotheker 🗹 in de buurt zodat u meteen het resultaat krijgt. Bent u toch ongerust, en wenst u naar de spoedgevallen of uw huisarts te gaan, neem dan eerst telefonisch contact met hen op. Ook personen die een hoger risico hebben om ernstig ziek te worden door corona nemen best contact op met hun arts.

**In afwachting van de test, isoleert u zich van andere personen**. Als u nog niet thuis bent, ga dan naar huis. Vermijd indien mogelijk het openbaar vervoer. Draag in elk geval een mondmasker over neus en mond en houd afstand van andere personen. U mag het huis verlaten voor de test, maar moet zich nadien meteen opnieuw isoleren tot het resultaat van de test gekend is. Maak alvast een lijstje van de personen die u de afgelopen dagen gezien heeft.

Hoe krijg ik een testcode en hoe maak ik een afspraak voor een test?

- 1. Print dit formulier af of bewaar het als pdf. Uw gegevens worden niet automatisch gekoppeld aan de testdatabank omwille van redenen van gegevensbescherming.
- 2. Vraag hier een CTPC code 🗹 aan. Hiervoor moet u zich aanmelden met een e-ID of Itsme.
- De testcode wordt u per e-mail of sms toegestuurd. In de mail wordt ook uitgelegd hoe u een afspraak kan maken.
  In het testcentrum of bij de apotheker toont u de geprinte of opgeslagen versie van dit formulier. De test wordt dan gratis uitgevoerd.
- 5. Indien u een test liet afnemen, kan u het resultaat later terugvinden via mijngezondheid.be 🗹

Na inloggen met itsme komt u op onderstaand scherm waar u uw GSM en mailadres moet invullen.

| Een CTPC-code aanvragen op basis van de Self Assessment<br>Testing (SAT) vragenlijst<br>Op basis van de SAT vragenlijst die u heeft ingevuld, wordt u geadvirberd een Covid test te doen. Om de CTPC-code te verkrijgen die nodig is om de test uit te voeren, gelieve de<br>verschillende gegevens hieronder in te vullen. |
|----------------------------------------------------------------------------------------------------|
| Aanvraag van een CTPC-code<br>GSM-nummer*                                                                                                    |
| E-mailadres*                                                                                                    |
|                                                                                                    |
| Aanvragen                                                                                                    |

Zodra ingevuld, klikt u op aanvragen.

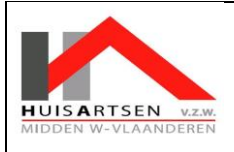

Van zodra u op 'aanvragen' heeft gedrukt, wordt de code doorgestuurd naar uw GSM en verschijnt deze eveneens op het scherm.

| Resultaat                                                                                     |
|-----------------------------------------------------------------------------------------------|
| Gelieve de onderstaande CTPC-code te vermelden wanneer u een afspraak voor een PCR-test maakt |
| CTPC-code                                                                                     |
|                                                                                               |

OPGELET: u bent nu in het bezit van een code, maar vergeet zeker niet dat er ook een **AFSPRAAK** moet gemaakt worden in één van de testcentra.

Een afspraak inboeken doet u eveneens via de website www.mijngezondheid.be

Klik op de streepjes links bovenaan op je scherm of ga terug naar <u>www.mijngezondheid.be</u>.

| E                                                                                                    | n] fr de en<br>► Aa als <b>Burger</b>   <u>Afmelden</u>                                                                    |  |  |  |  |
|----------------------------------------------------------------------------------------------------|----------------------------------------------------------------------------------------------------|--|--|--|--|
| Een CTPC-code aanvragen op basis van de Self Assessment<br>Testing (SAT) vragenlijst<br>Op basis van de SAT vragenlijst die u heeft ingevuld, wordt u geadviseerd een Covid test te doen. Om de CTPC-code te verkrijgen die nodig is om de test uit te voeren, gelieve de<br>verschillende gegevens hieronder in te vullen. |                                                                                                    |  |  |  |  |
| Aanvraag van een CTPC-code<br>GSM-nummer*                                                                                                    | Resultaat<br>Gelieve de endersteende CTPC eede te verme<br>Iden wanneer u een afspraak voor een PCR-test maakt<br>CTPC-cod |  |  |  |  |
| E-mailadres*                                                                                                    |                                                                                                    |  |  |  |  |
| Aanvragen                                                                                                    |                                                                                                    |  |  |  |  |

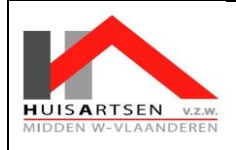

#### Klik vervolgens op 'afspraak maken voor een test met een code'

| COVID 19 - Persoonsgegevens                                                                                                    |
|----------------------------------------------------------------------------------------------------|
| Deze rubriek geeft u toegang tot de visualisatie van uw<br><b>persoonsgegevens</b> * en tot verschillende mogelijke <b>acties</b> in<br>verband met COVID-19 |
| Self Assessment Testing - SAT                                                                                                    |
| Een code voor een betalende PCR test aanvragen *                                                                                                    |
| Een code voor een betalende PCR test aanvragen (niet-                                                                                                    |
| i <del>nwener van België</del> )                                                                                                    |
| Afspraak maken voor een test met een code                                                                                                    |
| Overzicht van mijn COVID-tests *                                                                                                    |
| <u>Mijn testresultaat(en) *</u>                                                                                                    |
| Testresultaat en Certificaat via CTPC-code                                                                                                    |
| Mijn quarantaine-certificaat                                                                                                    |
| <u> Mijn EU Digitaal COVID-Certificaat / COVD Safe Ticket *</u>                                                                                              |
| Ben ik een prioriteit voor vaccinatie? *                                                                                                    |
| Mijn COVID-vaccinatiegegevens *                                                                                                    |
| Een bijwerking melden                                                                                                    |
| Formulier voor de terugkeer naar België invullen - PLF                                                                                                    |

Een nieuw scherm opent. U geeft aan dat u een activatiecode heeft. Er worden nog enkele bijkomende vragen gesteld.

| Boek uw staalafname              |  |
|----------------------------------|--|
| Hebt u een activatiecode? Ja Nee |  |

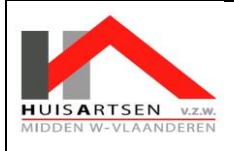

Vul de vragen en klik onderaan de pagina op 'kies een staalafnamepost'.

Kies een staalafnamepost

Geef de postcode in

## Kies een staalafnamepost

Kies de staalafnamepost en boek een afspraak in het centrum.

## AFSPRAAK + CODE = TEST